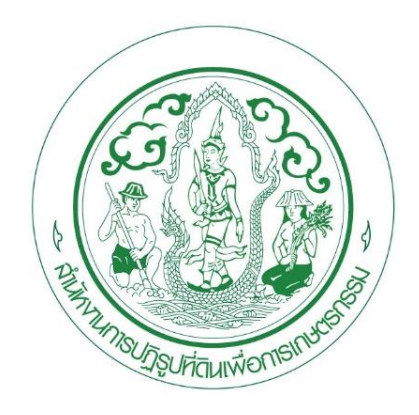

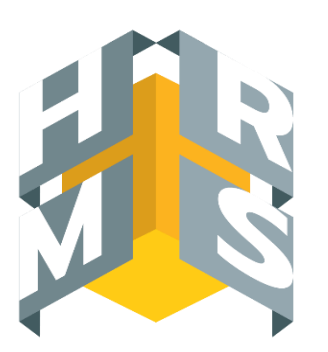

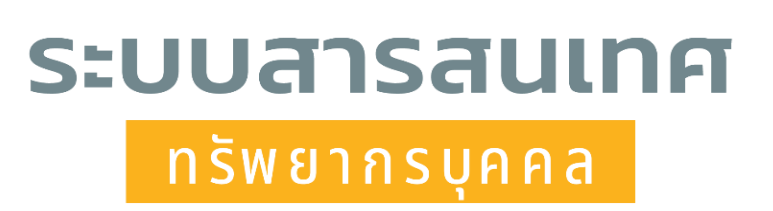

DPIS ๖

# คู่มือการลาสำหรับบุคลากร สำนักงานการปฏิรูปที่ดินเพื่อเกษตรกรรม

โดย กลุ่มข้อมูลประวัติบุคคลและบำเหน็จความชอบ

กองการเจ้าหน้าที่

# <u>ขั้นตอนการลาจะต้องผ่านการตรวจสอบจากผู้ควบคุมวันลาของ สำนัก/กอง/ศูนย์ ก่อนเสมอ</u>

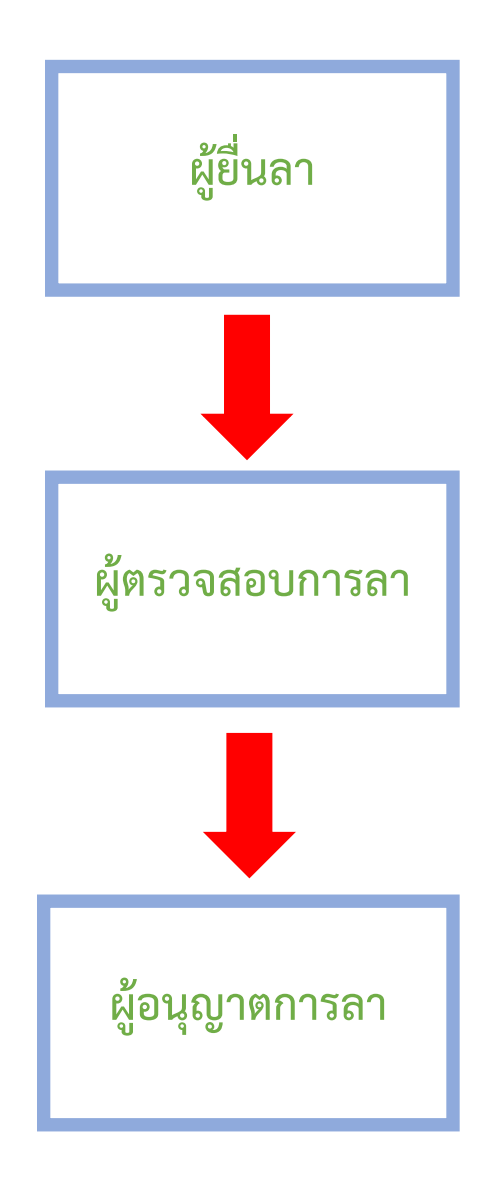

#### ขั้นตอนการลาในระบบ DPIS ๖

ขั้นตอนที่ ๑ เข้าสู่ระบบ DPIS ๖

โดยเข้าที่ <u>https://alro.dpis.go.th/</u> ผ่าน <u>(Web Browser Google Chrome</u>)

การลงชื่อเข้าสู่ระบบ (Login) มีขั้นตอนดังนี้

๑. ทำการกรอก Username โดยพิมพ์ เลขประจำตัวประชาชน ๑๓ หลัก

๒. ทำการกรอก Password โดยพิมพ์ รหัสผ่านที่ลงทะเบียนไว้

๓. คลิกปุ่ม <sup>เข้าสู่ระบบ</sup> เพื่อยืนยันการเข้าสู่ระบบ

รูปภาพแสดงหน้าจอการลงชื่อเข้าสู่ระบบ (Login)

0

| ระบบสารสนเทศ<br>กรัพยากรบุคคล                |
|----------------------------------------------|
| สำนักงานการปฏิรูปที่ดินเพื่อเกษตรกรรม        |
| เข้าสู่ระบบ โดย<br>🥟 Username และ Password 🐱 |
| Username                                     |
| (໑)                                          |
| Password                                     |
| Password (b)                                 |
| เข้าสู่ระบบ 🔶 (๓)<br>ลืมรหัสผ่าน ลงทะเบียน   |

หมายเหตุ : ผู้เข้าใช้งานการลาในระบบจะต้องเป็นผู้ที่ผ่านการลงทะเบียนเข้าใช้ระบบ DPIS ๖ มาเรียบร้อยแล้ว

# เมื่อกด <u>เข้าสู่ระบบ</u> จะปรากฏหน้าจอดังภาพ

คลิกปุ่ม 📒 ที่มุมซ้ายมือ

| antine             | ารสนเทศทรัพยากรบุคคล<br>งานการปฏิรูปที่ดินเพื่อเกษตรกรรม |                   |              |    | ) <b>4</b> 🖷  | ยู่ใช้งานทั่วไป, สำนักงานกาณ! |   |
|--------------------|----------------------------------------------------------|-------------------|--------------|----|---------------|-------------------------------|---|
| แจ้งข่าวประกาศ 🗅 🖓 | เมูลของฉัน - แจ้งข่าวประกาศ                              |                   |              |    |               |                               |   |
| ี่ ข่าวสา          | รภายในกรม                                                | ข่าวสารการฝึกอบรม | 刘 ข่าวสารจาก | DC | <b>iii</b> Da | shboard                       |   |
| 🚊 ข่าวสารภายใเ     | นกรม                                                     |                   |              |    |               |                               |   |
|                    |                                                          | ไม่               | มีข่อมูล     |    |               |                               | ] |
| 🖭 ข่าวสารการฝึ     | กอบรม                                                    |                   |              |    |               |                               |   |
|                    |                                                          | ไม่               | มีข้อมูล     |    |               |                               |   |
| 🦪 2่าวสารจาก D     | )C                                                       |                   |              |    |               |                               |   |

เลือกหัวข้อ 妏 การลาและการลงเวลา

#### คลิกเลือก <u>การลา</u> ดังภาพ

| ระบบสารสามเทศทริทยากรบูลคล<br>สำนักงานการปฏิรูปที่ดินเพื่อเป                                              | าษตรกรรม                                                                                                    | Q สัมหา                                                                                                    | 📮 ຊີໄຮ່ການທົ່ວໄປ, ສຳນັກຈານທາລາ DC                                                                                                    |                  |  |  |  |  |  |
|----------------------------------------------------------------------------------------------------|----------------------------------------------------------------------------------------------------|----------------------------------------------------------------------------------------------------|----------------------------------------------------------------------------------------------------|------------------|--|--|--|--|--|
| <ul> <li>การตั้งค่าการใช้งาน ว่า</li> <li>ตั้งค่าการแสดงผลของโปรแกรม</li> <li>กิจกรรมการใช้งาน</li> </ul> | ข้อมูลบุคลากร         ☆           ๑ ข้อมูลส่วนตัว         ๑           ๒ สลิปเงินเดือน         ๒           ๒ หนังสือริบรองการหักภาษี ณ ที่จ่าย         ๗           ๗ หนังสือริบรองการหักภาษี ณ ที่จ่าย         ๗           ๗ หนังสือริบรองการหักภาษี ณ ที่จ่าย         ๗           ๗ หนังสือริบรองการหักภาษี ณ ที่จ่าย         ๗           ๗ กิจกรรมฝึกอบรม สัมมนา ดุงานของตนเอง         ๗           ๗ แจ้งผลการเลือนเงินเดือน         ๖ | <ul> <li>การลาและการลงเวลา</li> <li>การลา</li> <li>การลา</li> <li>การลา</li> <li>การออลงเวลา</li> <li>ข้อมูลการลงเวลาจากเครื่องบันทึกเวลา</li> <li>ผู้ตรวจสอน/ผู้บังคับบัญชา/ผู้อนุญาต</li> <li>ทรอนุญาตการลา</li> <li>ข้อมูลการลงเวลาที่รออนุญาต</li> <li>สรุปวันลาสะสมของตนเอง</li> </ul> | การประเม็นผลการปฏิบัติ<br>รายการ         ว่า           เป็         การประเม็นผลการปฏิบัติราชการ           เป็         การประเม็นผลิการปฏิบัติราชการ | 🛆 การให้บริการ 🏠 |  |  |  |  |  |
| 🂷 ข่าวสารการฝึกอบรม                                                                                       | 🎟 ข่าวสารการฝึกอบรม                                                                                                    |                                                                                                    |                                                                                                    |                  |  |  |  |  |  |
|                                                                                                    |                                                                                                    | ไม่มีข้อมูด                                                                                                    |                                                                                                    |                  |  |  |  |  |  |
| 刘 ข่าวสารจาก DC                                                                                           |                                                                                                    |                                                                                                    |                                                                                                    |                  |  |  |  |  |  |

#### หน้าจอจะแสดงรายละเอียด ให้ทำการยื่นขอลาในประเภทต่างๆ ได้แก่ ลาพักผ่อน/ลากิจส่วนตัว/ลาป่วย ดังภาพ

| = ระบบสารสนเทศทรีพยากรบุคคล<br>สำนักงานการปฏิรูปที่ดินเพื่อเห | กษตรกรรม                                     |                |                               | [                    | Q คันหา  |                                | <b>Å</b> = | ผู้ใช้งานทั่วไป, | สำนักงานการป  |
|---------------------------------------------------------------|----------------------------------------------|----------------|-------------------------------|----------------------|----------|--------------------------------|------------|------------------|---------------|
| การลา 🛆 - การลาและการลงเวลา - การลา                           |                                              |                |                               |                      |          |                                |            |                  | ⑦ Help        |
| ปังบประมาณ<br>                                                | <b>ลาพักผ่อน</b><br><sup>1 วัน 1 ครึ่ง</sup> |                | <b>ดากิจ</b><br>0 วัน 0 ครั้ง |                      |          | <b>ลาป่วย</b><br>1 วัน 1 ครั้ง |            |                  |               |
| รายการการลา                                                   |                                              |                |                               |                      |          |                                |            |                  | + เพิ่มคำขอลา |
| 10 🗸                                                          |                                              |                |                               |                      |          |                                |            |                  | ส่งออกไฟล์ 🗸  |
| จัดการ เลขที่ใบลา 🗎 ชื่อ-สกุล                                 | ி↓ สังกัด/ตามกฎหมาย                          | ่า่ วันที่ยื่น | 1↓ ประเภท                     | 1↓ วันที่ลา / เหตุผล | 1↓ จำนวน | วัน ↑↓                         | สถานะ      |                  | รายการอนุมัติ |
|                                                               |                                              |                | ไม่มีข้อมูลในดาราง            |                      |          |                                |            |                  |               |
| 10 🗸                                                          |                                              |                |                               |                      |          |                                |            |                  | < >           |
|                                                               |                                              |                |                               |                      |          |                                |            |                  |               |
|                                                               |                                              |                |                               |                      |          |                                |            |                  |               |
|                                                               |                                              |                |                               |                      |          |                                |            |                  |               |

ขั้นตอนที่ ๒ การลา (ยื่นขออนุญาตการลา) ให้คลิกที่

+ เพิ่มคำขอลา

| = ระบบสารสามเทศหร้างยากรบุลคล<br>สำนักงานการปฏิรูปที่ดินเพื่อเกษง | ลรกรรม                           |                 |                               | [                   | Q คันหา  |                                      | <b>A</b> = | ผู้ใช้งานทั่วไป, ส่ | านัคงานคาณ] DC |
|-------------------------------------------------------------------|----------------------------------|-----------------|-------------------------------|---------------------|----------|--------------------------------------|------------|---------------------|----------------|
| การลา 🛆 - การลาและการลงเวลา - การลา                               |                                  |                 |                               |                     |          |                                      |            |                     | ③ Help         |
| ปังบประมาณ<br>2566/2 ~ 1                                          | <b>ฉาพักผ่อน</b><br>เว็น 1 ตรึ่ง |                 | <b>ลากิจ</b><br>0 วัน 0 ครั้ง |                     |          | <mark>ลาป่วย</mark><br>1 วัน 1 ครั้ง |            |                     |                |
| รายการการลา                                                       |                                  |                 |                               |                     |          |                                      |            |                     | + เพิ่มด่าขอลา |
| 10 🗸                                                              |                                  |                 |                               |                     |          |                                      |            |                     | ส่งออกไฟล์ 🗸   |
| จัดการ เลขที่ใบลา 🚶 ชื่อ-สกุล                                     | 1↓ สังกัด/ตามกฎหมาย              | ่า่ม วันที่ยื่น | 1↓ ประเภท                     | 🔍 วันที่ลา / เหตุผล | 1.↓ จำนว | นวัน ิ่↓                             | สถานะ      |                     | รายการอนุมัติ  |
|                                                                   |                                  |                 | ไม่มีข้อมูลในตาราง            |                     |          |                                      |            |                     |                |
| 10 🗸                                                              |                                  |                 |                               |                     |          |                                      |            |                     | < >            |
|                                                                   |                                  |                 |                               |                     |          |                                      |            |                     |                |

#### <u>ตัวอย่าง</u> การยื่นขออนุญาต "ลาพักผ่อน"

## ระบุรายละเอียดการลาดังภาพ จากนั้นคลิกปุ่ม "บันทึก"

|                         | แบบฟอร์มขอลา                                                                                                    |                                                                                      |                                                                  |                                                  | ×                                             |  |  |  |
|-------------------------|----------------------------------------------------------------------------------------------------|--------------------------------------------------------------------------------------|------------------------------------------------------------------|--------------------------------------------------|-----------------------------------------------|--|--|--|
|                         | * ผู้ขึ้นค่าขอลา                                                                                                    |                                                                                      |                                                                  |                                                  |                                               |  |  |  |
| เลือกประเภทการลา        | * ประเภทการลา ลาพัก                                                                                                    | н่อน × V                                                                             | ครั้งที่ / ปี                                                    | 1                                                |                                               |  |  |  |
| a                       | * เริ่มลาวันที่ วว/ดด/                                                                                                    | ערררי                                                                                | 💿 ตลอดวัน 🔵 ลาค                                                  | รึ่งวันเช้า 🔵 ลาครึ่งวันบ่าย                     |                                               |  |  |  |
| เลอกเรมลาวนท - สนสุดวนท | * สิ้นสุดวันที่ วว/ดด/                                                                                                    | ערקרא                                                                                | 💿 ตลอดวัน 🔵 ลาค                                                  | รึ่งวันเช้า 🔵 ลาครึ่งวันบ่าย                     |                                               |  |  |  |
|                         | * จำนวนวันลา                                                                                                    | วัน                                                                                  |                                                                  |                                                  |                                               |  |  |  |
|                         | เหตุผล/รายละเอียด                                                                                                    |                                                                                      |                                                                  |                                                  |                                               |  |  |  |
|                         | ที่อยู่ที่ติดต่อได้                                                                                                    |                                                                                      |                                                                  |                                                  |                                               |  |  |  |
|                         | ตาวม์โหลดแบบฟอร์ม ครณีต้องเขียนดำขอลงแบบฟอร์ม ตาวม์โหลด<br>รายการไฟล์แบบโรณีมีใบรับรองแพทย์ ให้แนบไฟล์เอกสารประกอบการลา<br>ข้อไฟล์ ค่าอธิบาย วัมห์อัทโหลด<br>ไม่พบข้อมูลไฟล์แบบ |                                                                                      |                                                                  |                                                  |                                               |  |  |  |
|                         |                                                                                                    | ,                                                                                    |                                                                  |                                                  | ของสำนัก/กอง/สนะโ                             |  |  |  |
|                         | <ul> <li>ผู้ตรวจสอบการล</li> <li>ผู้บังคับบัญชาขั้นต่</li> </ul>                                                                                                    | in<br>                                                                               | เลือก<br>เลือก                                                   | ล้าง                                             | แต่ง นั้นวองเออาสุวรับ เออ (เสย เข้) ออง (ออง |  |  |  |
| ผู้ได้รับมอบหมายให้เป็น | * ผู้อนุญาตการล                                                                                                    | n                                                                                    | เลือก                                                            | ล้าง <b>-</b>                                    | - เบน ผูชานายการสานแก่กษา/คู่นย/ กพร./กตน.    |  |  |  |
| ผู้ตรวจสอบการลา         | เรีย                                                                                                    | าม<br>ข่องนี้กรอกเพื่อให้ระบบนำไปแสดงบนแบ                                            | บฟอร์มในส่วนของ "เรียน"                                          |                                                  | - จะร เชื่อตัวแรงประกวรจ โครกรของข้องเอเกต    |  |  |  |
| ของสำนัก/กอง/ศูนย์      | เงื่อนไขของผู้อนุญาตการส                                                                                                    | (หาท เมกรอก ระบบจะแสดง เนสาน "เธบน"<br>อนุญาต(กรณีที่ผู้อนุญาตไม่มีตำแหน่งทางก<br>งา | เมณขอดแแทนงหางการบรหาร หรอง<br>(ารบริหาร))<br>◯ รักษาราชการแทน ◯ | ร้อยางหู<br>ร้อษาการในตำแหน่ง 🔿 ปฏิบัติราชการแทบ | ง∞บำับกานตุญหุญ เมเบางบางบานกาญผู้ก็ผู้เป็ญ   |  |  |  |
|                         | (โปรดตรวจสอ                                                                                                    | อบความถูกต้องทุกครั้งเ                                                               | า่อนทำการกดบัน                                                   | มทึก) 🔿 🗾 มหลัง                                  |                                               |  |  |  |

#### <u>ขั้นตอนที่ ๓ การจัดการข้อมูลการลา และตรวจสอบสถานะการลา</u>

ผู้ใช้งานสามารถแก้ไขรายละเอียดการลา/พิมพ์ข้อมูลการลา/แก้ไขเปลี่ยนแปลงวันลา/ยกเลิกคำขอลา และตรวจสอบสถานะการลา

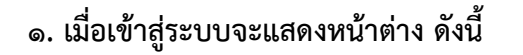

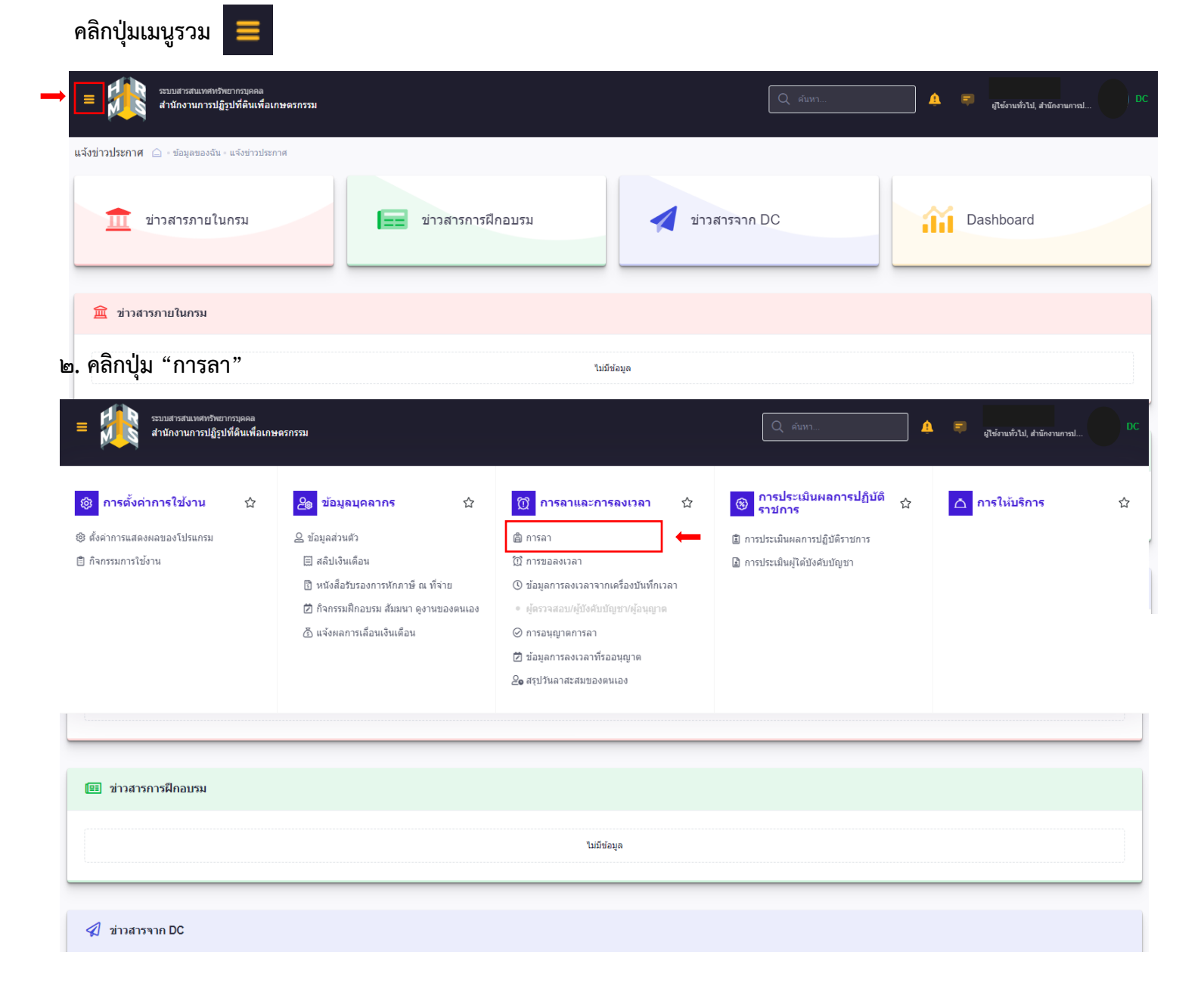

#### ๓. ระบบจะแสดงดังภาพ

ผู้ใช้งานสามารถตรวจสอบสถานะการลา

โดยเลือกปีงบประมาณ และคลิกปุ่ม "ลาพักผ่อน/ลากิจ/ลาป่วย"

| = ระบบสารสนเทศหร้ายบากรบุคคล<br>สำนักงานการปฏิรูปที่ดินเพื | อเกษตรกรรม                 |                               | Q คับหา | <b>A</b> =                     | 3<br>ผู้ใช้งานทั่วไป, สำนักงานการป |      |
|------------------------------------------------------------|----------------------------|-------------------------------|---------|--------------------------------|------------------------------------|------|
| การลา 🛆 - การลาและการลงเวลา - การลา                        |                            |                               |         |                                |                                    | Help |
| ปึงบประมาณ<br>2566/2 ∽                                     | ลาพักผ่อน<br>1 วัน 1 ครึ่ง | <b>ดากิจ</b><br>0 วัน 0 ครั้ง |         | <b>ลาป่วย</b><br>1 วัน 1 ครั้ง |                                    |      |

## ๔. ระบบจะแสดงสถานะที่ผู้ใช้งานทำการลาในระบบ

| ธรรมเสารสนบทศารรณการปฏิรูปที่ดินเพื่อเกษตรกรรม                                                                                              | Q คับหา                                          | ▲ =                                  | าามทะเมือนประวัติ(การเจ้าหน้า |                                                   |
|----------------------------------------------------------------------------------------------------|--------------------------------------------------|--------------------------------------|-------------------------------|---------------------------------------------------|
| การลา 🍙 - การลาและการลงเวลา - การลา                                                                                                    |                                                  |                                      |                               | Help                                              |
| ปีงบประมาณ<br>255652                                                                                                    | <mark>ลากิจ</mark><br>0 วัน 0 ครั้ง              | <mark>ลาป่วย</mark><br>1 วัน 1 ครั้ง |                               |                                                   |
| รายการการลา                                                                                                    |                                                  |                                      |                               | + เพิ่มคำขอลา                                     |
| 10 🗸 แสดง 1 ถึง 1 จากทรั้งหมด 1 รายการ                                                                                                    |                                                  |                                      |                               | ส่งออกไฟล์ 🗸                                      |
| จัดการ เลขที่ใบลา 1↓ ชื่อ - สกุล 1↓ สังกัด/ตามกฎหมาย 1↓ วัน                                                                                 | เที่ยื่น 1ิ↓ ประเภท 1ิ↓ วันที่ลา / เหตุผล        | ถ 1.↓ จำนวนวัน 1.↓                   | สถานะ                         | 1↓ รายการอนุมัติ                                  |
| eອາກາວມາຍອາແລະສາຍແຜ່ສຳພັດການການໃຫຼມຳທີ່ນ<br>ເຫັດແລະອາດການກຳນຳທີ່<br>ກໍລຸ່ມສັຍມູລປະຮັ້ງຄິນຄຸດຄຸດແລະນຳເນນີຈາການ 04/08<br>ທ່ວນ<br>ທ່ວນ<br>ທ່ວນ | /2566 14.05 ตาพักผ่อน 15/08/2566 -<br>15/08/2566 | 1                                    | รออนุมัติ                     | <ul> <li>C</li> <li>C</li> <li>STBSTER</li> </ul> |
| 10 🗸 แสดง 1 ถึง 1 จากทั้งหมด 1 รายการ                                                                                                    |                                                  |                                      |                               | < 1 >                                             |

#### ผู้ใช้งานสามารถคลิก "รายละเอียด" ตรวจสอบสถานะการลาของผู้ใช้งาน

ว่าผู้ตรวจสอบวันลา/ผู้บังคับบัญชาชั้นต้น/ผู้อนุญาตการลา ทำการอนุญาตในระบบเสร็จสิ้น

| ระบบสารสนเทศทรีพะ<br>สำนักงานการปฏิรู | ยากรบุคคล<br>ปที่ดินเพื่อเกษตรกรรม |                                                                                                    |                               | Q ค้แหา.                   |                                      | <b>≜</b> ≡ | งานทะเบียนประวัติ( | (การเจ้าหน้า DC |
|---------------------------------------|------------------------------------|----------------------------------------------------------------------------------------------------|-------------------------------|----------------------------|--------------------------------------|------------|--------------------|-----------------|
| การลา 🛆 - การลาและการลงเวลา - กา      | รลา                                |                                                                                                    |                               |                            |                                      |            |                    | ⑦ Help          |
| ปีงบประมาณ<br>2566/2                  | <b>ลาพักผ่</b><br>> 1 วัน 1 ครั้ง  | อน                                                                                                    | <b>ลากิจ</b><br>0 วัน 0 ครั้ง |                            | <mark>ลาป่วย</mark><br>1 วัน 1 ครั้ง |            |                    |                 |
| รายการการลา                           |                                    |                                                                                                    |                               |                            |                                      |            |                    | + เพิ่มด้าขอลา  |
| 10 🗸 แสดง 1 ถึง 1 จากทั้งหม           | เด 1 รายการ                        |                                                                                                    |                               |                            |                                      |            |                    | ส่งออกไฟล์ 🗸    |
| จัดการ เลขที่ใบลา ใ↓                  | ชื่อ - สกุล 11                     | สังกัด/ตามกฎหมาย 1↓                                                                                                    | วันที่ยื่น 1ิ↓ ประเภท         | 1∔ วันที่ลา / เหตุผล 1∔    | จำนวนวัน ↑↓                          | สถานะ      | ∱↓ s               | ายการอนุมัติ    |
|                                       |                                    | กระทรวงเกษตรและสหกรณ์สำนักงานการปฏิรูปที่ดิน<br>เพื่อเกษตรกรรม/กองการเจ้าหน้าที่<br>กลุ่มข้อมูลประวัติบุคคลและปาเหน็จ<br>ความชอบ | 04/08/2566 14.05 ลาพักผ่อน    | 15/08/2566 -<br>15/08/2566 | 1                                    | รออนุมัติ  | ×                  | รายละเอียด      |
|                                       | ผู้ตรวจสอบการลา                    |                                                                                                    | ผู้บังคับบัญชาชั้นต้น         |                            | ผู้อนุญาตการลา                       |            |                    |                 |
| สถานะ                                 | ยังไม่ได้ทำรายการ                  |                                                                                                    | ยังไม่ได้ทำรายการ             |                            | ยังไม่ได้ทำรายการ                    |            |                    |                 |
| ชื่อ - นามสกุล                        |                                    |                                                                                                    |                               |                            |                                      |            |                    |                 |
| ความคิดเห็น                           | -                                  |                                                                                                    | -                             |                            | -                                    |            |                    |                 |
| วันที่                                |                                    |                                                                                                    |                               |                            |                                      |            |                    |                 |

#### <u>ขั้นตอนที่ ๔ แก้ไขวันลา/ยกเลิกวันลา</u>

#### <u>กรณีแก้ไขวันลา</u>

คลิกที่ 📁 เพื่อแก้ไขวันลา/ยกเลิกคำขอลา จะปรากฏหน้าจอ ดังภาพ

| แก้ไขวันลา/ยกเล็กศาขอ        | an X                                                                                                    |
|------------------------------|----------------------------------------------------------------------------------------------------|
| ประเภทการลา                  | ลาพักผ่อน                                                                                                    |
| วันที่ส่งคำขอ                | 19/09/2566                                                                                                    |
| ครั้งที่                     | 4                                                                                                    |
| คำขอ / เหตุผล                |                                                                                                    |
|                              |                                                                                                    |
| การกระทำ                     | 💿 แก้ไขปรับปรุงวันลา 💿 ยกเลิกคำขอ                                                                                                    |
| เลือกวันที่ยกเลิก            |                                                                                                    |
|                              | 22/09/2566 🗸 ทั้งวัน 🦳 ครึ่งเป้า 🦳 ครึ่งบ่าย                                                                                                   |
|                              | * ไม่สามารถยกเล็กวันลาระหว่างวันที่เริ่มและสิ้นสุดได้, หากต้องการแก้ไขการลาครึ่งวันให้เลือกวันที่จะ<br>แก้ไขก่อน จากนั้นเลือกช่วงวันที่ต้องการ |
| <u>ผู้เกี่ยวข้องกับการลา</u> |                                                                                                    |
| * ผู้ตรวจสอบการลา            | เลือก ล้าง                                                                                                    |

| * ผู้ตรวจสอบการลา                         |                                                                                                    | เลือก | ล้าง |  |  |  |  |  |
|-------------------------------------------|----------------------------------------------------------------------------------------------------|-------|------|--|--|--|--|--|
| <ul> <li>ผู้บังคับบัญชาชั้นต่น</li> </ul> |                                                                                                    | เลือก | ล้าง |  |  |  |  |  |
| * ผู้อนุญาตการลา                          |                                                                                                    | เลือก | ล้าง |  |  |  |  |  |
| เรียน                                     |                                                                                                    |       |      |  |  |  |  |  |
|                                           | ได้<br>* ช่องนี้ครอกเพื่อให้ระบบนำไปแสดงบนแบบฟอร์มในส่วนของ "เรียน"<br>(หากไม่ครอก ระบบจะแสดงในส่วน "เรียน" เป็นชื่อตำแหน่งทางการบริหาร หรือชื่อของผู้อนุญาต(กรณีที่ผู้<br>อนุญาตไม่มีตำแหน่งทางการบริหาร)) |       |      |  |  |  |  |  |
| เงื่อนไขของผู้อนุญาตการลา                 | <ul> <li>ตรงตามอำนาจอนุญาตการลา</li> <li>รักษาราชการแทน</li> <li>รักษาการในตำแหน่ง</li> <li>ปฏิบัติราชการแทน</li> </ul>                                                                                     |       |      |  |  |  |  |  |

บันทึก

ยคเล็ค

เลือกการกระทำ คลิกเลือก "แก้ไขปรับปรุงวันลา"

"เลือกวันที่ยกเลิก"

กรณีมีวันลามากกว่า ๑ วัน แล้วต้องการยกเลิกให้คลิก 🗹 วันที่ต้องการยกเลิก

หรือต้องการเปลี่ยน ช่วงเวลาจาก <u>ทั้งวัน</u> เป็น <u>ครึ่งวันเช้า/ครึ่งวันบ่าย</u> ให้คลิก 🗹 ในช่องที่ต้องการ

จากนั้นคลิกปุ่ม "บันทึก" เพื่อทำการบันทึกข้อมูลการแก้ไขล่าสุด

| แก้ไขวันลา/ยกเล็กศาขอ | ลา >                                                                                                    | < |
|-----------------------|----------------------------------------------------------------------------------------------------|---|
| ประเภทการลา           | ลาพักผ่อน                                                                                                    |   |
| วันที่ส่งคำขอ         | 19/09/2566                                                                                                    |   |
| ครั้งที่              | 4                                                                                                    |   |
| * คำขอ / เหตุผล       |                                                                                                    |   |
|                       |                                                                                                    |   |
| การกระทำ              | 💿 แก้ไขปรับปรุงวันลา 💿 ยกเลิกคำขอ                                                                                                    |   |
| เลือกวันที่ยกเลิก     |                                                                                                    |   |
| →                     | 🖌 22/09/2566 🗸 ทั้งวัน 🦳 ครึ่งเข้า 🦳 ครึ่งบ่าย                                                                                                 |   |
|                       | * ไม่สามารถยกเล็กวันลาระหว่างวันที่เริ่มและสิ้นสุดได้, หากต้องการแก้ไขการลาครึ่งวันให้เลือกวันที่จะ<br>แก้ไขก่อน จากนั้นเลือกช่วงวันที่ต้องการ |   |

| <u>ผู้เกี่ยวข้องกับการลา</u> |                                                                                                    |                |
|------------------------------|----------------------------------------------------------------------------------------------------|----------------|
| * ผู้ตรวจสอบการลา            | រើ                                                                                                    | อค ล้าง        |
| * ผู้บังคับบัญชาชั้นต้น      | ເລີ                                                                                                    | อก ล้าง        |
| * ผู้อนุญาตการลา             | រេទី                                                                                                    | อค ล้าง        |
| เรียน                        |                                                                                                    |                |
|                              | ้<br>* ข่องนี้กรอกเพื่อให้ระบบนำไปแสดงบนแบบฟอร์มในส่วนของ "เรือน"<br>(หากไม่กรอก ระบบจะแสดงในส่วน "เรียน" เป็นชื่อตำแหน่งทางการบริหาร หรือชื่อของผู้อน<br>อนุญาตไม่มีตำแหน่งหางการบริหาร)) | ญาต(ครณีที่ผู้ |
| เงื่อนไขของผู้อนุญาตการลา    | <ul> <li>ตรงตามอำนาจอนุญาตการลา</li> <li>รักษาราชการแทน</li> <li>รักษาการในตำแหน่ง</li> <li>ปฏิบัติราชการแทน</li> </ul>                                                                    |                |

(โปรดตรวจสอบความถูกต้องทุกครั้งก่อนทำการกดบันทึก) 📥 มนทีก ยกเลือ

#### <u>กรณียกเลิกคำลา</u>

เลือกการกระทำ คลิก "ยกเลิกคำขอ"ระบุ คำขอ/เหตุผล ที่ต้องการยกเลิกคำขอ

จากนั้นคลิกปุ่ม "บันทึก" เพื่อทำการบันทึกข้อมูลการแก้ไขล่าสุด

| ประเภทการลา                                                                                           | ลาพักผ่อน                                                                                                    |                      |
|----------------------------------------------------------------------------------------------------|----------------------------------------------------------------------------------------------------|----------------------|
| วันเรื่อ่างการก                                                                                       | 04/08/2556                                                                                                    |                      |
| 14 10/04/125                                                                                          |                                                                                                    |                      |
| ครั้งที่                                                                                              | 1                                                                                                    |                      |
| * คำขอ / เหตุผล                                                                                       | ทดลองระบบการลาในระบบ DPIS 6                                                                                                    |                      |
| การกระทำ                                                                                              | 🛑 แก้ไขปรับปรุงวันลา 💿 ยกเลิกคำขอ                                                                                                    |                      |
|                                                                                                    |                                                                                                    |                      |
| <u>กี๋ยวข้องกับการลา</u><br>* ผู้ตรวจสอบการลา                                                         | เลือก                                                                                                    | ล้าง                 |
| <u>กี่ยวข้องกับการลา</u><br>* ผู้ตรวจสอบการลา<br>* ผู้บังคับบัญชาชั้นต้น                              | เลือก<br>เลือก<br>เลือก                                                                                                    | ล้าง<br>ล้าง         |
| <u>กี่ยวข้องกับการลา</u><br>* ผู้ตรวจสอบการลา<br>* ผู้บังคับบัญชาชั้นตัน<br>* ผู้อนุญาตการลา          | เลือก           เลือก           เลือก           เลือก           เลือก           เลือก                                                                                                    | ล้าง<br>ล้าง<br>ล้าง |
| <u>ก็ยวข้องกับการลา</u><br>* ผู้ตรวจสอบการลา<br>* ผู้บังคับบัญชาชั้นดัน<br>* ผู้อนุญาตการลา<br>เรียน  | เลือก<br>เลือก<br>เลือก<br>เลือก<br>ผู้อ่านวยการกองการเจ้าหน้าที่                                                                                                    | ล้าง<br>ล้าง<br>ล้าง |
| <u>กี่ยวข้องกับการลา</u><br>* ผู้ตรวจสอบการลา<br>* ผู้บังคับบัญชาชั้นดัน<br>* ผู้อนุญาตการลา<br>เรียน | เลือก<br>เลือก<br>เลือก<br>ผู้อ่านวยการกองการเจ้าหน้าที่<br>* ช่องนี้กรอกเพื่อให้ระบบนำไปแสดงบนแบบฟอร์มในส่วนของ "เรียน"<br>(หากใน่กรอก ระบบจะแสดงในส่วน "เรียน" เป็นชื่อดำแหน่งหางการบริหาร หรือชื่อของผู้อนุญาต(ก่<br>อนุญาตใม่มีดำแหน่งหางการบริหาร)) | ล้าง<br>ล้าง<br>ล้าง |